# logitech

# Deploy Script DFU through Intune on Windows® (win32 app)

| Summary                      | 2 |
|------------------------------|---|
| Download Logitech Software   | 2 |
| Create the Intunewin file    | 3 |
| Upload file in Intune Portal | 4 |
| Verify Install               | 8 |
| Troubleshooting              | 9 |

#### Summary

The Logitech Script DFU software is a tool to update firmware of supported devices. Intended to be used by IT Managers and Administrators.

#### **IMPORTANT**:

Deployment type should be **Install and Available**, NOT **Required**. This will prevent devices becoming unusable during critical work use. For example if the client (user) is in the middle of a presentation, or critical work, they will lose keyboard input during this time.

Install behaviour must be set to USER, not SYSTEM or users will not see the pop-ups (even if scripted in)

#### **Download Logitech Software**

- 1. Download the Logitech ScriptDFU software from the following link
- 2. Create a new folder in the C drive: c:\Scriptdfu and move the file into that folder
- 3. Download the Microsoft Content Prep Tool (IntuneWinAppUtil.exe) https://github.com/Microsoft/Microsoft-Win32-Content-Prep-Tool
- 4. Extract the downloaded zip file and copy the IntuneWinAppUtil.exe file into the c:\IntuneWinAppUtil folder.

### Create the Intunewin file

- 1. Open a **CMD prompt with the administrator privileges** and navigate to the folder you copied the Intune Win32 Content prep tool in. For example: c:\IntuneWinAppUtil.
- 2. Run the IntuneWinAppUtil.exe command and fill in the following information;

```
Source folder: c:\ScriptDFU
Setup file : logitech_dfu.exe
Output folder : c:\ScriptDFU
Specify the Catalog folder :No
```

- 3. Press Enter
- 4. In a few seconds the .intunewin file is created, located at c:\ScriptDFU\logitech\_dfu.intunewin

🔤 Administrator: Command Prompt - IntuneWinAppUtil.exe

```
Microsoft Windows [Version 10.0.19042.1165]
(c) Microsoft Corporation. All rights reserved.
C:\WINDOWS\system32>cd\
C:\>cd IntuneWinAppUtil
C:\IntuneWinAppUtil>IntuneWinAppUtil.exe
Please specify the source folder: C:\ScriptDFU
Please specify the setup file: logitech_dfu.exe
Please specify the output folder: C:\ScriptDFU
Do you want to specify catalog folder (Y/N)?
```

#### **Upload file in Intune Portal**

- 1. Log into your Intune portal.
- 2. Go to Client Apps

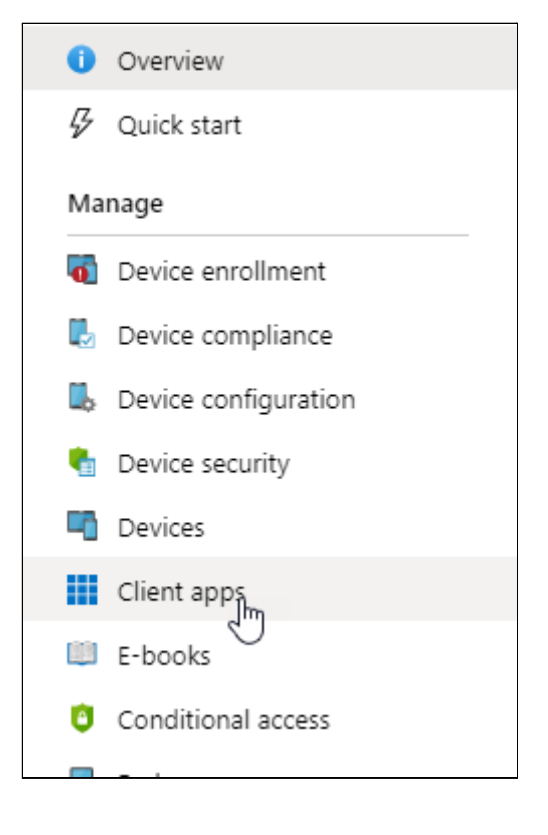

3. Go to Apps.

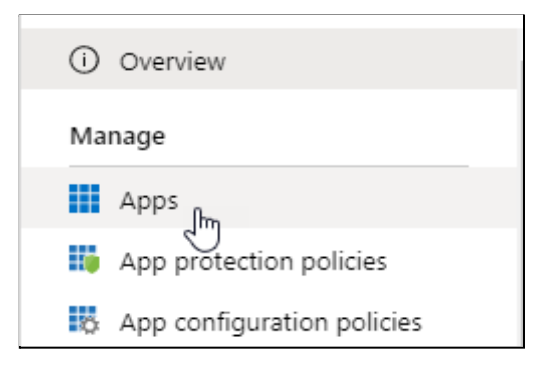

4. Add a new App

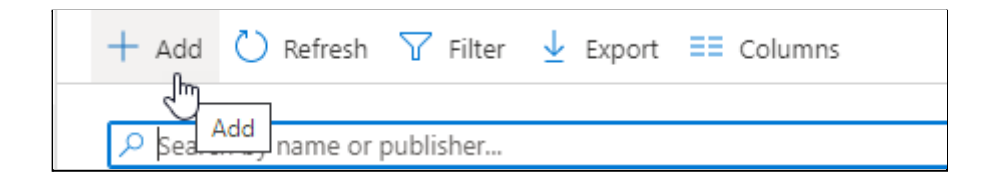

6. Add the **App Package** file, this is the **Setup\_8.40.174.intunewin** file that you created above.

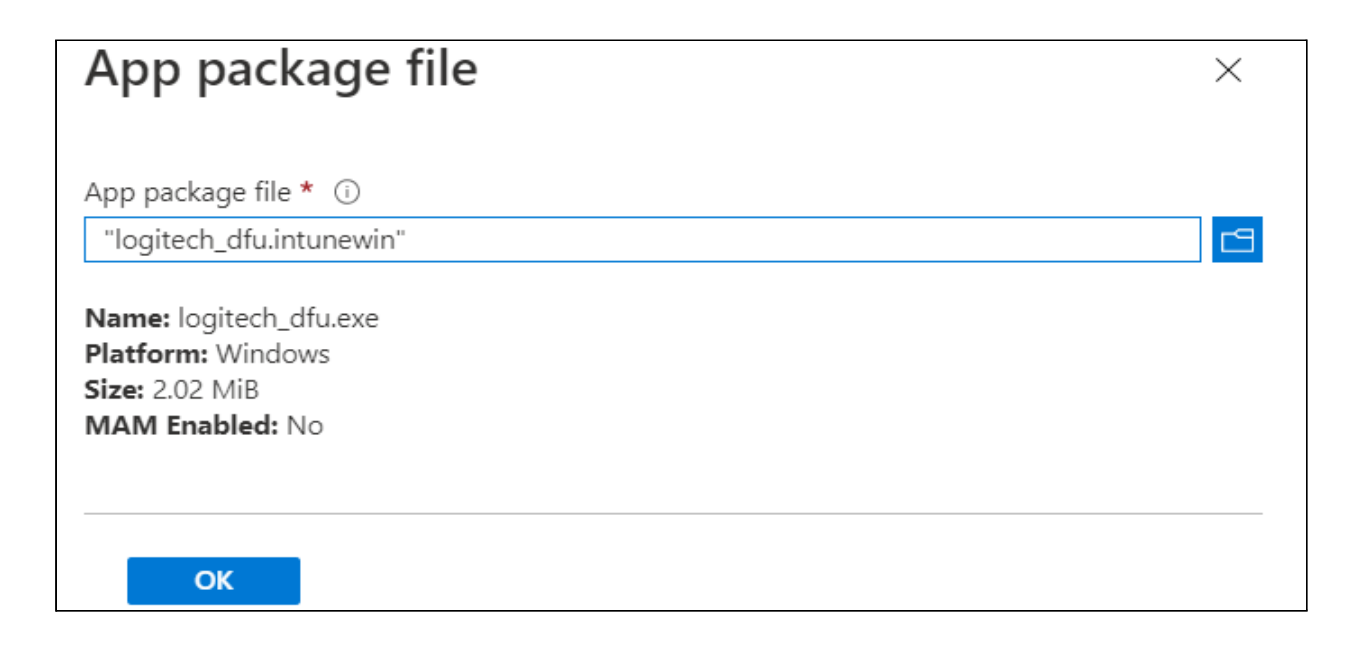

7. Add the App Information, you can customize this as needed and click Next

| Add App<br>Windows app (Win32)                         |                                                                                                    |
|--------------------------------------------------------|----------------------------------------------------------------------------------------------------|
| App information     Program                            | 3 Requirements 4 Detection rules 5 Dependencies 6 Supersedence (preview) 7 Assignments 8 Review + create |
| Select file * ①                                        | logitech_dfu.intunewin                                                                                   |
| Name * 🕕                                               | logitech_dfu                                                                                             |
| Description * 🛈                                        | logitech DFU                                                                                             |
|                                                        |                                                                                                    |
|                                                        | Edit Description                                                                                         |
| Publisher * 🛈                                          | Logitech                                                                                                 |
| App Version (i)                                        | 159629                                                                                                   |
| Category (i)                                           | Computer management V                                                                                    |
| Show this as a featured app in the<br>Company Portal ① | Yes No                                                                                                   |
| Information URL ①                                      | Enter a valid url                                                                                        |
| Privacy URL (1)                                        | Enter a valid url                                                                                        |
| Developer 🛈                                            | Logitech                                                                                                 |
| Previous Next                                          |                                                                                                    |

- 8. In the Program, make the following changes: For the Install command's please refer software manual and click **Next** 
  - a. Install command: logitech\_dfu.exe /available /list /fw\_version /wait /pop-up /output c:\Script\_DFU\_Outputuser.txt /upgrade\_latest
  - b. Uninstall command: "logitech\_dfu.exe"
  - c. Install behavior: User
  - d. Device restart behavior: No specific action
  - e. Return code: Leave as system default

| App information Program                                                                    | Requirements Detection rules Review + save                                                                                                    |                      |  |  |  |
|--------------------------------------------------------------------------------------------|----------------------------------------------------------------------------------------------------|----------------------|--|--|--|
| Specify the commands to install ar                                                         | nd uninstall this app:                                                                                                    |                      |  |  |  |
| nstall command * 🕡                                                                         | logitech_dfu.exe /available /list /fw_version /wait /pop-up /e                                                                                                  | nable-xlog /output 🗸 |  |  |  |
| Jninstall command * 🔅                                                                      | uninstall                                                                                                    | ✓                    |  |  |  |
| nstall behavior 🛈                                                                          | System User                                                                                                    |                      |  |  |  |
|                                                                                            |                                                                                                    |                      |  |  |  |
| Device restart behavior ①                                                                  | No specific action                                                                                                    | $\checkmark$         |  |  |  |
| Device restart behavior ①                                                                  | No specific action                                                                                                    | ×                    |  |  |  |
| Device restart behavior ①<br>Specify return codes to indicate po<br>Return code            | No specific action<br>ost-installation behavior:<br>Code type                                                                                                   | ~                    |  |  |  |
| Device restart behavior ①<br>Specify return codes to indicate po<br>Return code            | No specific action<br>ost-installation behavior:<br>Code type<br>Success                                                                                        | <ul><li>✓</li></ul>  |  |  |  |
| Device restart behavior ① Specify return codes to indicate po Return code 0 1707           | No specific action         ost-installation behavior:         Code type         Success         Success                                                         |                      |  |  |  |
| Device restart behavior ① Specify return codes to indicate po Return code 0 1707 3010      | No specific action         ost-installation behavior:         Code type         Success         Success         Soft reboot                                     |                      |  |  |  |
| Device restart behavior ① Specify return codes to indicate po Return code 0 1707 3010 1641 | No specific action         ost-installation behavior:         Code type         Success         Success         Success         Soft reboot         Hard reboot |                      |  |  |  |

- 9. Set the requirements and click Next:
  - a. x64 architecture
  - b. Windows 10 1607

| Add App<br>Windows app (Win32)                                               |                 |                   |                |              |  |  |
|------------------------------------------------------------------------------|-----------------|-------------------|----------------|--------------|--|--|
| $\checkmark$ App information $\checkmark$ Program                            | 3 Requirements  | ④ Detection rules | 5 Dependencies | 6 Assignment |  |  |
| Specify the requirements that devices must meet before the app is installed: |                 |                   |                |              |  |  |
| Operating system architecture * (i)                                          | 64-bit          |                   |                | $\checkmark$ |  |  |
| Minimum operating system * 🛈                                                 | Windows 10 1607 |                   |                | $\sim$       |  |  |
|                                                                              |                 |                   |                |              |  |  |

- 10. Detection rules: To create a manually configured detection rule, Click Add and use these settings: Once completed click **Next** 
  - a. Rule Type: File
  - b. Path: C:\
  - c. File: Script\_DFU\_Outputuser.txt
  - d. Detection Method: File or Folder Exists

| Detection rule                                   |                           | ×      |
|--------------------------------------------------|---------------------------|--------|
| Create a rule that indicates th                  | e presence of the app.    |        |
| Rule type 🛈                                      | File                      | $\sim$ |
| Path * 🛈                                         | C:\                       |        |
| File or folder * ①                               | Script_DFU_Outputuser.txt |        |
| Detection method * 🔅                             | File or folder exists     | $\sim$ |
| Associated with a 32-bit app on 64-bit clients i | Yes No                    |        |

- 11. Assignment:
  - a. Add it to the required group.
  - b. Make sure to hide all Toast Notifications.
  - c. Click **Next** -> **Create**.

## **Verify Install**

- 1. Go to the Apps List
- 2. Drill Down into the Application you just created
- 3. Click on Device Install Status
- 4. Check for any failed systems.

| Logitech Sync Installer   Device install status |                 |                         |                      |                         |                        |         |           |                                    |
|-------------------------------------------------|-----------------|-------------------------|----------------------|-------------------------|------------------------|---------|-----------|------------------------------------|
|                                                 | ↓ Export        |                         |                      |                         |                        |         |           |                                    |
| () Overview                                     |                 |                         |                      |                         |                        |         |           |                                    |
| Manage                                          | Device name     | $\uparrow_{\downarrow}$ | User Name            | $\uparrow_{\downarrow}$ | Platform               | Version | Status    | Status details                     |
| III Dramarting                                  | NUC8GI5-K7      |                         | No user              |                         | Windows 10.0.18362.356 |         | Installed |                                    |
| 11 Properties                                   | NUC8GI5-K7      |                         | mdmuser1@vcgurus.com |                         | Windows 10.0.18362.356 |         | Installed |                                    |
| Monitor                                         | LOGIVC-50P989AC |                         | No user              |                         | Windows 10.0.18362.535 |         | Installed |                                    |
| Device install status                           | SMARTDOCK-K2    |                         | No user              |                         | Windows 10.0.18362.476 |         | Installed |                                    |
| 👆 User install status                           | NUC8GI5-K6      |                         | No user              |                         | Windows 10.0.18362.356 |         | Sailed    | The filename, directory name, or v |
| Dependency viewer                               | NUC8GI5-K5      |                         | No user              |                         | Windows 10.0.18362.356 |         | Installed |                                    |
|                                                 |                 |                         |                      |                         |                        |         |           |                                    |

### Troubleshooting

Drill down into the Managed Apps for the failed system

 Go To Devices -> All Devices -> Select the computer failed and then select Managed Apps

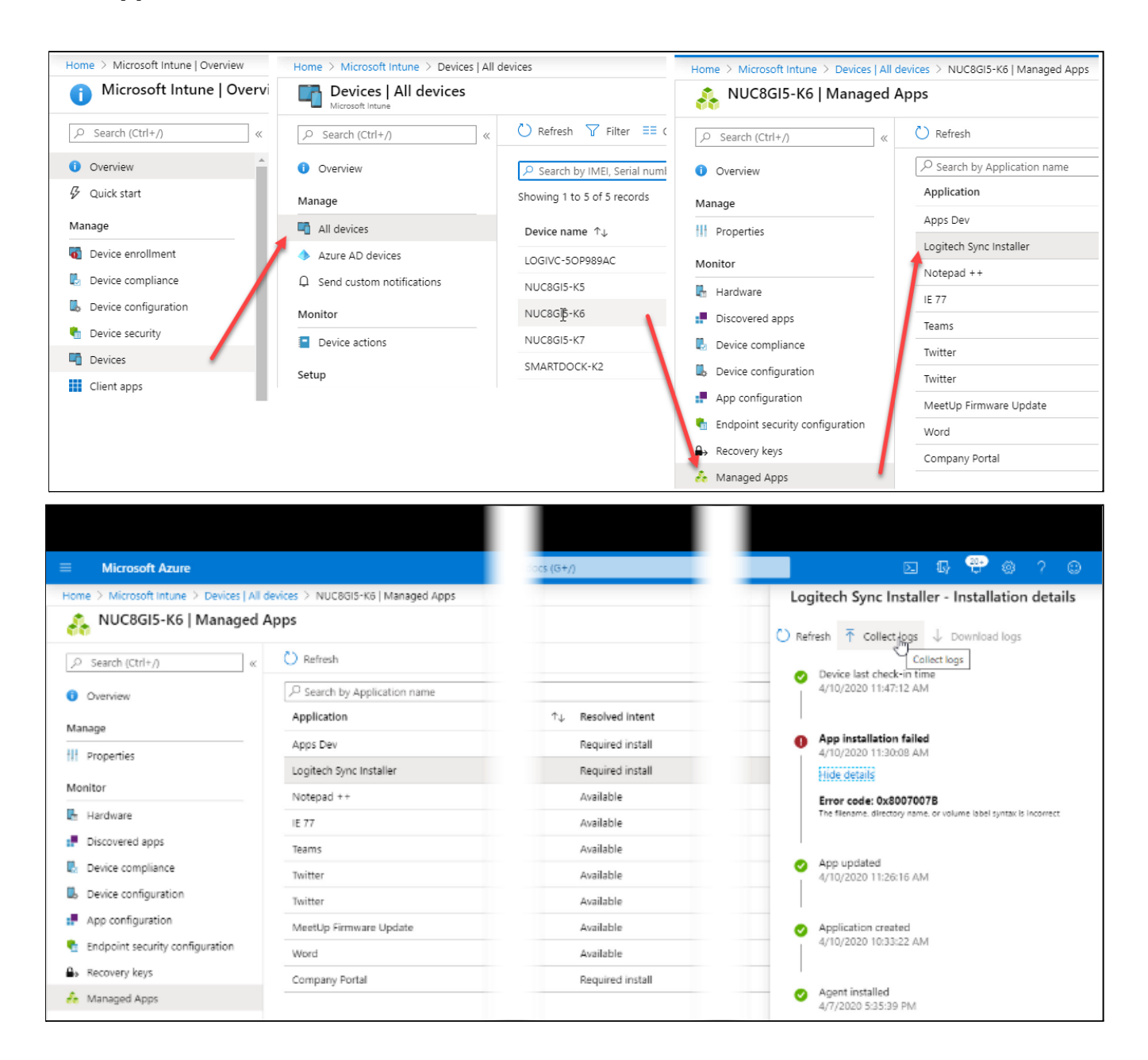

- Click on collect Logs and enter the path %temp%/xlog\_logitech In a few minutes, the log file will be ready to download.
- 3. You can also go to the system directly and open the Result file.
- 4. Open the Command prompt, with administrator privileges
- 5. Type echo %errorlevel% -0

6. 0 = Success and 3010 = Failed

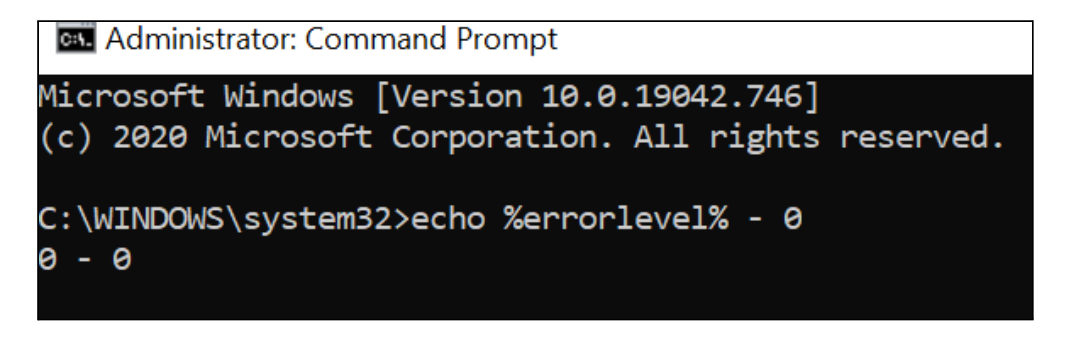

Note: If you see error code 3010 - You will need to restart the system and try the installation

Once you have resolved the issue you can re-deploy to the system by removing it from the deployment group, restarting the Intune services or rebooting the system and adding it back to the deployment group.